# Conception des SOC/SOPC

Utilisation du SOPC Builder pour la conception de

SOPC (System On Programmable Chip)

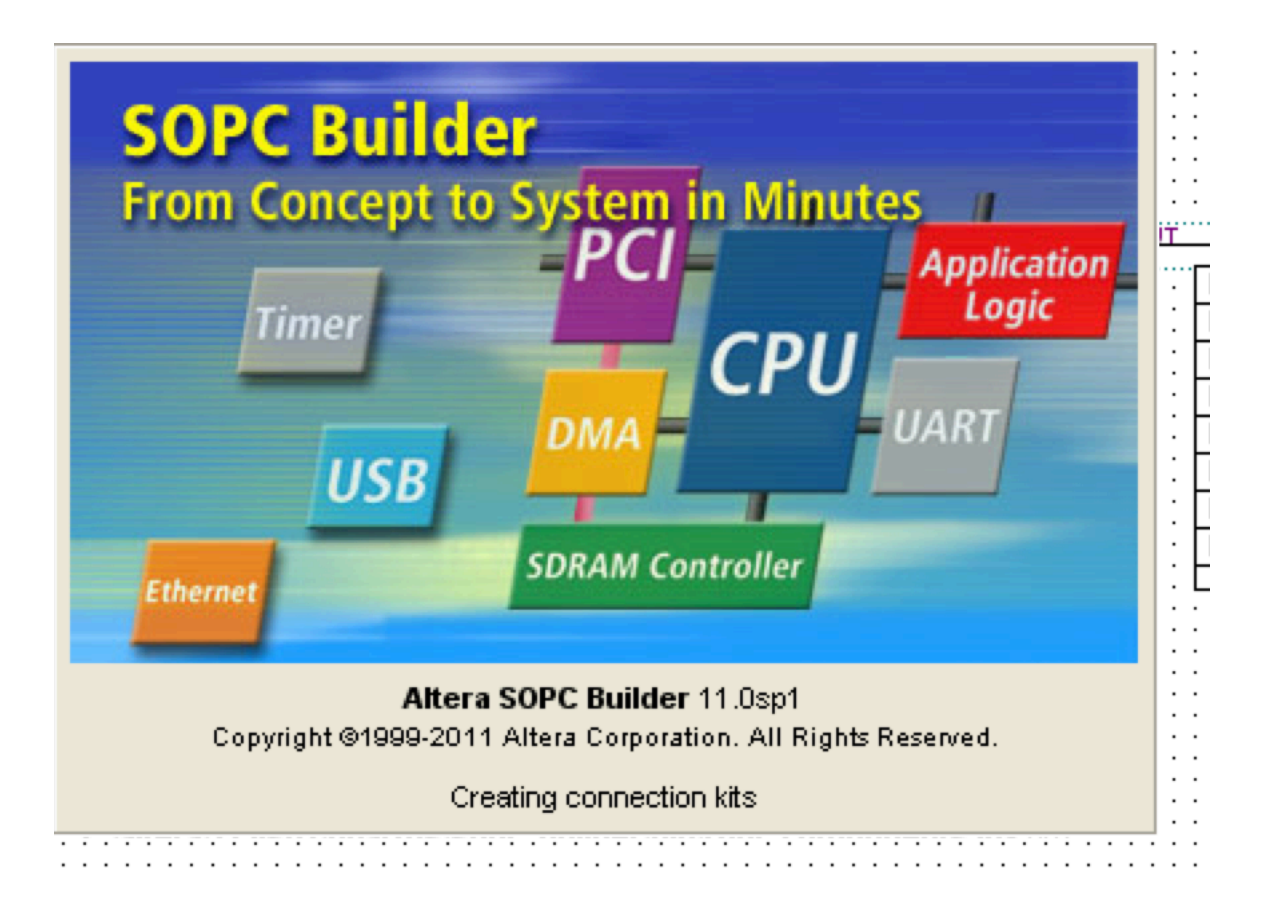

Le SOPC Builder permet, entre autres, de concevoir des microcontrôleurs spécifiques à une application. Ces microcontrôleurs comportent donc une partie processeur à laquelle on associe des périphériques (PIO, Timers, UART, USB, composants propriétaires, ...) et de la mémoire. Cette dernière peut être embarquée dans le FPGA (on parle alors de RAM/ROM **On Chip**) ou à l'extérieur du composant FPGA. La partie microprocesseur proprement dite est le NIOSII de ALTERA (aujourd'hui devenu Intel), processeur de 32 bits qui se décline en trois versions : économique, standard, rapide. La version économique, la moins puissante, utilise le moins de ressources du FPGA. Bien sûr il est possible d'intégrer d'autres types de processeurs pour peu qu'on dispose de leurs modèles (VHDL, Verilog, ...).

La création d'une application SOPC comprend les étapes suivantes :

- 1) Création du composant matériel (processeur + périphériques) dans l'environnement Quartus II
- 2) Eventuellement simulation avec l'outil Modelsim
- 3) Téléchargement dans le composant FPGA (configuration) (environnement Quartus II)
- 4) Création du logiciel dans l'environnement NIOS2IDE, téléchargement dans le FPGA et débogage.

### Partie 1 : Développement du matériel

Exemple : projet « sopc\_compteur »

Pour illustrer la démarche on propose de créer un SOPC disposant de deux entrées et huit sorties logiques. Le logiciel d'application, développé en langage C, effectue périodiquement une incrémentation d'une variable de type octet et l'affiche sur huit leds de sortie. Les deux entrées (boutons poussoirs actifs à 0) permettent respectivement de remettre à 0 la variable et de bloquer le comptage. Dans cette application la mémoire utilisée est intégrée au composant FPGA : il s'agira donc de RAM/ROM **On Chip**.

Environnement de travail :

PC avec Windows 7 service Pack 1. Quartus II version 11.0, Nios 2 IDE version 11.0.

<u>Nota :</u> à partir de la version 11 de Quartus, un nouvel outil de conception de SOPC nommé QSYS a été intégré et remplace le SOPC Builder. Toutefois dans ce qui suit, nous continuerons à utiliser le SOPC Builder.

Démarrer Quartus II version 11.0 et créer un projet en spécifiant votre répertoire de travail, le nom de votre projet (sopc\_compteur par exemple) et le composant FPGA utilisé : ici on utilise une carte Terasic DE0 nano équipée d'un FPGA cyclone 4 EP4CE22F17C6N.

| , | <u></u>                                                                                  |
|---|------------------------------------------------------------------------------------------|
|   | 🐇 New Project Wizard                                                                     |
| _ | Directory, Name, Top-Level Entity [page 1 of 5]                                          |
|   | What is the working directory for this project?                                          |
|   | C:/quartus11_projets/de0_nano/sopc_compteur                                              |
|   | What is the name of this project?                                                        |
|   | sopc_compteur                                                                            |
|   | What is the name of the top-level design entity for this project? This name is case sen: |
|   | sopc_compteur                                                                            |
|   | Use Existing Project Settings                                                            |

| ×<br>×          |                            | FBGA<br>Any<br>6<br>anced devices | Package:<br>Pin count:<br>Speed grade:                                                       | ▼                                                                |                                                     |                                                          | ne IV E                                              | Family: Cyclor                                                                                                    |  |  |
|-----------------|----------------------------|-----------------------------------|----------------------------------------------------------------------------------------------|------------------------------------------------------------------|-----------------------------------------------------|----------------------------------------------------------|------------------------------------------------------|----------------------------------------------------------------------------------------------------|--|--|
| ~               |                            | Any<br>6<br>anced devices         | Pin count:<br>Speed grade:                                                                   | ~                                                                |                                                     | Device: All                                              |                                                      |                                                                                                    |  |  |
| ~               |                            | 6<br>anced devices                | Speed grade:                                                                                 | Devices: All                                                     |                                                     |                                                          |                                                      |                                                                                                    |  |  |
|                 |                            | anced devices                     |                                                                                              | Target device                                                    |                                                     |                                                          |                                                      |                                                                                                    |  |  |
|                 |                            | anceu uevices                     | Chow adver                                                                                   |                                                                  | alget device                                        |                                                          |                                                      |                                                                                                    |  |  |
|                 |                            |                                   | Jindw auvar                                                                                  |                                                                  |                                                     | ter                                                      | e selected by the Fitt                               | Auto device                                                                                                    |  |  |
|                 |                            | compatible only                   | HardCopy c                                                                                   |                                                                  | es' list                                            | lable device                                             | vice selected in 'Avai                               | Specific de                                                                                                    |  |  |
| <u>'LL GI 🗠</u> | PLL                        | bedded multiplier 9-bit elements  | Bits Emb                                                                                     | Memo                                                             | User I/Os                                           | LES                                                      | Core Voltage                                         | Name                                                                                                    |  |  |
| 10              | 2                          |                                   | 30                                                                                           | 276480                                                           | 180                                                 | 6272                                                     | 1.2V                                                 | P4CE6F17C6                                                                                                    |  |  |
| 10              | 2                          |                                   | 46                                                                                           | 423936                                                           | 180                                                 | 10320                                                    | 1.2V                                                 | P4CE10F17C6                                                                                                    |  |  |
| 20              | 4                          |                                   | 112                                                                                          | 516096                                                           | 166                                                 | 15408                                                    | 1.2V                                                 | P4CE15F17C6                                                                                                    |  |  |
| 20              | 4                          |                                   | 112                                                                                          | 516096                                                           | 344                                                 | 15408                                                    | 1.20                                                 | P4CE15F23C6                                                                                                    |  |  |
| 20              | 4                          |                                   | 132                                                                                          | 609256                                                           | 104                                                 | 22320                                                    | 1.20                                                 | P4CE22F17C6                                                                                                    |  |  |
| 20              | 4                          |                                   | 132                                                                                          | 608256                                                           | 533                                                 | 28848                                                    | 1.27                                                 | P4CE30F20C6                                                                                                    |  |  |
| ~ ~             |                            |                                   | 102                                                                                          |                                                                  | 000                                                 | 20010                                                    | 1.27                                                 |                                                                                                    |  |  |
| >               |                            |                                   |                                                                                              |                                                                  |                                                     |                                                          |                                                      |                                                                                                    |  |  |
| F               | 2<br>2<br>4<br>4<br>4<br>4 | ibedded multiplier 9-bit elements | Bits         Emb           30         46           112         112           112         132 | Memo<br>276480<br>423936<br>516096<br>516096<br>608256<br>608256 | User I/Os<br>180<br>180<br>166<br>344<br>154<br>329 | LEs<br>6272<br>10320<br>15408<br>15408<br>22320<br>28848 | Core Voltage 1.2V 1.2V 1.2V 1.2V 1.2V 1.2V 1.2V 1.2V | Name           P4CE6F17C6           P4CE10F17C6           P4CE15F17C6           P4CE15F23C6           P4CE22F17C6           P4CE30F23C6 |  |  |

Ouvrir une feuille de schéma (New => block diagram/schematic file). Y placer une broche d'entrée ou de sortie puis enregistrer le fichier avec le **même nom** que le projet (ici sopc\_compteur) **en** faisant attention de bien l'enregistrer dans votre répertoire !!!

| 🐇 Quartus II - C:/quartus11_projets/de0_nano/s    | sopc_compteur/s | opc_compteur - sopc_compteur |     |
|---------------------------------------------------|-----------------|------------------------------|-----|
| File Edit View Project Assignments Processing     | Tools Window He | elp 💎                        |     |
| 🗋 🎽 💭 🎒 🎒 👗 🖻 🛍 🗠 🖓 🔅                             | compteur        | 💌 💥 🐓 🥒 🏈 🎯 🕨 🕨              | 🔊 🔯 |
| Project Navigator 🗗 🕈                             | × 🔁             | sopc_compteur.bdf            |     |
| Entity                                            | : 🗟 📐 🔍 🤇       | ᢀᅀᅌᇂ᠂᠐᠋᠋᠋ᡞᡞ᠋ᠺ                |     |
| A Cyclone IV E: EP4CE22F17C6<br>→ sopc_compteur B |                 |                              |     |
| ★ Hierarchy  Files  d <sup>9</sup> Design Units   |                 | pn_name                      |     |

Dans l'environnement Quartus 11.0, lancer le SOPC Builder (Tools=> SOPC Builder). Dans la fenêtre « Create new system », donner un nom au SOPC que l'on va concevoir (ici mon\_sopc) puis sélectionner « VHDL » (ceci aura pour effet de générer des fichiers de description du sopc en langage vhdl).

| _               |           |  |
|-----------------|-----------|--|
| 🖁 🖳 Create Nev  | v System  |  |
| System Name: m  | on_sopc   |  |
| Target HDL: 🔘 \ | /erilog   |  |
| •               | /HDL      |  |
|                 |           |  |
|                 |           |  |
| (               | OK Cancel |  |
|                 |           |  |
|                 |           |  |

| Utilisation du SOPC Builder_1 | J.L. Boizard |
|-------------------------------|--------------|
|-------------------------------|--------------|

Vérifier que l'horloge du processeur du sopc est bien de 50 MHz.

Dans la colonne de gauche, sélectionner « Processor » puis « Nios II processor » et faire « add ». Sélectionner la version économique parmi les trois proposées. Faire « next » et accepter les options par défaut (sélectionner le debugger niveau 1).

| ures >                  | MMU and MPU Settings 🔰 JTAG [                                                                                                    | Сери     |
|-------------------------|----------------------------------------------------------------------------------------------------|----------|
|                         |                                                                                                    |          |
|                         | ONios II/f                                                                                                    |          |
| he<br>on<br>ply<br>e    | RISC<br>32-bit<br>Instruction Cache<br>Branch Prediction<br>Hardware Multiply<br>Hardware Divide<br>Barrel Shifter<br>Data Cache<br>Dynamic Branch Prediction |          |
|                         | Up to 0 DMIPS                                                                                                    |          |
|                         | 1400-1800 LEs                                                                                                    |          |
| <b>ne</b><br>are Divide | Inree M9Ks + cache                                                                                                    |          |
| ffset: 0×0              |                                                                                                    |          |
| ffs<br>fse              | set: 0x0<br>st: 0x20                                                                                                    | set: 0x0 |

On obtient çà :

| 😃 Altera SOPC Builder                                                                 |                    |                                                 |             |                                                                                  |                                       |                                         |             |                     |                |
|---------------------------------------------------------------------------------------|--------------------|-------------------------------------------------|-------------|----------------------------------------------------------------------------------|---------------------------------------|-----------------------------------------|-------------|---------------------|----------------|
| File Edit Module System View T<br>System Contents System Generation                   | Fools Nios II Help | ,                                               |             |                                                                                  |                                       |                                         |             |                     |                |
| Component Library                                                                     | Target             |                                                 | Clock S     | Settings                                                                         | 1 -                                   |                                         |             |                     |                |
| Library                                                                               | Device Family:     | Syclone IV E                                    | Name        |                                                                                  | Source<br>External                    |                                         | MHz<br>50,0 |                     | Add            |
| Avalon Verification Suite     Bridges and Adapters     Debug Components               |                    |                                                 |             |                                                                                  |                                       |                                         |             |                     |                |
| -Digital Signal Processing     -Interface Protocols                                   | Use Conn           | Name                                            |             | Description                                                                      |                                       | Clock                                   | В           | lase                | End            |
| Legacy Components     Memories and Memory Contro     Merlin Components     Pripherals |                    | cpu_0 instruction_mas data_master itag_debug_mo | ter<br>dule | Nios II Processor<br>Avalon Memory Map<br>Avalon Memory Map<br>Avalon Memory Map | ped Master<br>ped Master<br>ped Slave | [clk]<br><b>clk_0</b><br>[clk]<br>[clk] | -           | IRQ 0<br>0x00000800 | I<br>0x00000ff |
| ⊕ PLL     ⊕ Processor Additions     Processors                                        |                    |                                                 |             |                                                                                  |                                       |                                         |             |                     |                |

Dans la colonne de gauche, sélectionner la mémoire « on chip » puis faire « add ». Fixer la taille à 20ko et accepter la configuration proposée :

| Component Library                                                                                           | Targ  | et                          |                  | Clock S  | Settings                           |                                            |                 |
|----------------------------------------------------------------------------------------------------|-------|-----------------------------|------------------|----------|------------------------------------|--------------------------------------------|-----------------|
|                                                                                                    | Devic | e Family:                   | Cyclone IV E 🛛 💌 | Name     | в                                  | Source                                     | MHz             |
| Digital Signal Processing     Interface Protocols     Legacy Components     Memories and Memory Controllers |       | - L                         |                  | cik_0    |                                    | External                                   | 50,0            |
|                                                                                                    | Use   | Conn                        | Name             |          | Description                        |                                            | Clock           |
| - • Avalon-ST Dual Clock FIFO                                                                               |       |                             | 🗆 cpu_0          | <b>.</b> | Nios II Processor                  | ,<br>, , , , , , , , , , , , , , , , , , , | [clk]           |
| Avaion-S1 Mutti-Channel Shari                                                                               |       |                             | data_master      | iter     | Avaion Memory I<br>Avaion Memory I | Mapped Master<br>Mapped Master             | [clk]           |
| Avalon-ST Single Clock FIFO                                                                                 |       | $  \rightarrow \rightarrow$ | jtag_debug_mo    | dule     | Avalon Memory I                    | Mapped Slave                               | [clk]           |
| On-Chip FIFO Memory     On-Chip Memory (RAM or RON                                                          |       | $ \bigcirc $                | E sram<br>s1     |          | On-Chip Memory<br>Avalon Memory I  | (RAM or ROM)<br>Mapped Slave               | [clk1]<br>clk_0 |
| ⊞SDRAM                                                                                                    |       |                             |                  |          |                                    |                                            | 1 – 1           |
| Herlin Components                                                                                           |       |                             |                  |          |                                    |                                            |                 |
| i Peripherals                                                                                               |       |                             |                  |          |                                    |                                            |                 |
| i ⊕-PLL 🗸 🗸                                                                                                 |       |                             |                  |          |                                    |                                            |                 |
|                                                                                                    |       |                             |                  |          |                                    |                                            | )               |

De la même manière, ajouter deux PIO (Parallel Inputs Outputs) (un de 2 bits en entrée et un de huit bits en sortie).

Nota : on peut les renommer en faisant un clic droit sur le composant.

Rajouter le composant JTAG UART qui permettra de communiquer avec le PC hôte, télécharger le logiciel dans le circuit et débugger le programme. Dans la colonne de droite des interruptions, lui assigner l'interruption n°16.

Revenir sur le processeur en double-cliquant dessus puis sélectionner « on-chip ram » dans les zones « reset vector » et « exception vector ».

Pour des raisons de sécurité on peut rajouter un composant « sysid » (System Identifier): celui-ci a pour rôle de donner un numéro d'identification au système que l'on a conçu et éviter ainsi de télécharger par erreur un programme qui ne correspondrait pas à l'application.

Faire ensuite « System » puis «assign base adress ». Ceci a pour effet d'assigner automatiquement une adresse logique à chaque ressource dans l'espace mémoire adressé par le processeur. A ce stade le SOPC est défini : type de processeur, horloge, périphériques utilisés, taille mémoire, adresses physiques des composants.

| Devic                                                                                                    | e Family: C       | yclone IV E 🔽 🛛 Na | me                          | So     | urce                |            |              | MHz  |
|----------------------------------------------------------------------------------------------------|-------------------|--------------------|-----------------------------|--------|---------------------|------------|--------------|------|
|                                                                                                    |                   | clk                | _0                          | Exte   | ernal               |            |              | 50,0 |
|                                                                                                    |                   |                    |                             |        |                     |            |              |      |
| Use                                                                                                    | Conn              | Name               | Description                 | Clock  | Base                | End        | IRQ          | Tags |
| <b>~</b>                                                                                                    |                   | ⊟ cpu_0            | Nios II Processor           | [clk]  |                     |            |              |      |
|                                                                                                    |                   | instruction_master | Avalon Memory Mapped Master | clk_0  |                     |            |              |      |
|                                                                                                    |                   | data_master        | Avalon Memory Mapped Master | [clk]  | IRQ (               | D IRQ 3    | ı←∖          |      |
|                                                                                                    |                   | jtag_debug_module  | Avalon Memory Mapped Slave  | [clk]  | <b>■ 0x00010800</b> | 0x00010fff |              |      |
| <b>~</b>                                                                                                    |                   | 🖃 sram             | On-Chip Memory (RAM or ROM) | [clk1] |                     |            |              |      |
|                                                                                                    |                   | s1                 | Avalon Memory Mapped Slave  | clk_0  | <b>■ 0x00008000</b> | 0x0000cfff |              |      |
| <ul> <li>Image: A start of the start of the start of</li></ul> |                   | 🖃 leds             | PIO (Parallel I/O)          | [clk]  |                     |            |              |      |
|                                                                                                    | ∽                 | s1                 | Avalon Memory Mapped Slave  | clk_0  |                     | 0x0001100f |              |      |
| <b>~</b>                                                                                                    |                   | boutons            | PIO (Parallel I/O)          | [clk]  |                     |            |              |      |
|                                                                                                    |                   | s1                 | Avalon Memory Mapped Slave  | clk_0  | <b>■ 0x00011010</b> | 0x0001101f |              |      |
| <b>V</b>                                                                                                    |                   | sysid              | System ID Peripheral        | [clk]  |                     |            |              |      |
|                                                                                                    |                   | control_slave      | Avalon Memory Mapped Slave  | clk_0  |                     | 0x00011027 |              |      |
| <b>~</b>                                                                                                    |                   | 🖃 jtag_uart_0      | JTAG UART                   | [clk]  |                     |            |              |      |
|                                                                                                    | $  \rightarrow  $ | avalon_jtag_slave  | Avaion Memory Mapped Slave  | clk_0  |                     | 0x0001102f | → <b>1</b> 6 |      |

Une fois tous les composants rajoutés, sauvegarder puis cliquer sur « Generate » : ceci a pour effet de générer le fichier VHDL (ou Verilog suivant le choix qui a été fait) et le symbole graphique associés au SOPC que l'on vient de définir. A ce stade le composant a été créé. Ouvrir le fenêtre graphique précédemment créée et double-cliquer dedans (comme lorsqu'on fait une saisie de schéma classique). Dans le répertoire projet, récupérer le symbole du SOPC créé et le placer dans la feuille de travail. Rajouter les ports d'entrées-sorties puis enregistrer et compiler le projet.

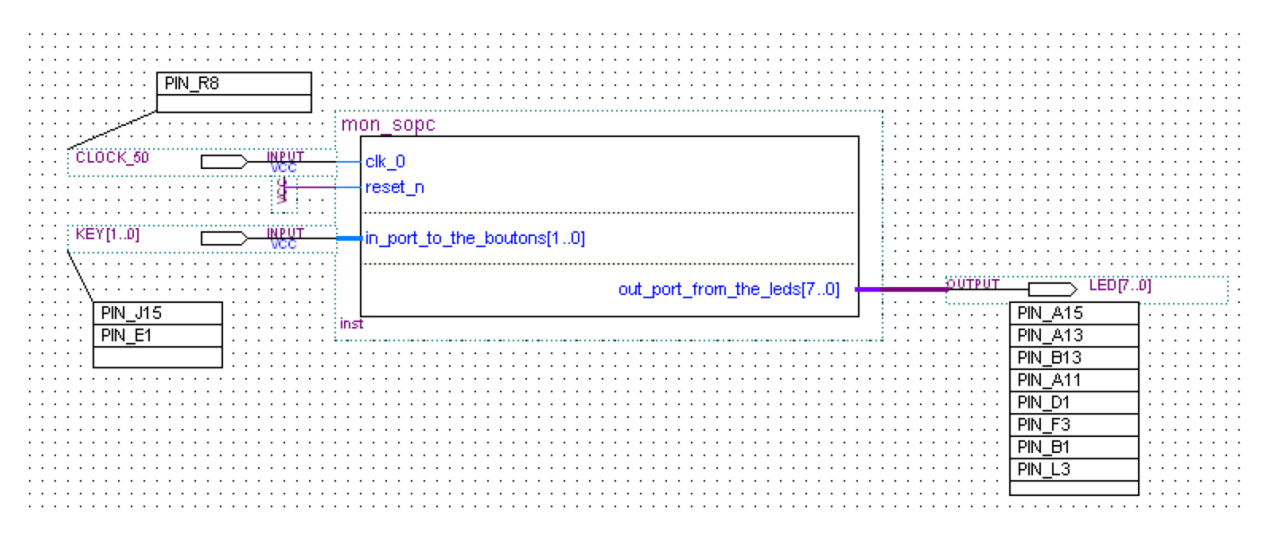

#### Affectation des broches :

Ouvrir le « Pin Planner » puis affecter les broches comme suit (les affectations des broches sont récupérables dans le fichier De0\_Nano.qsf):

| <b>)</b>                  |           |          |          |            | 2 3 4 5 6    | 7 8 9 10 11 12 13 14 | 15 16            |             |                   |
|---------------------------|-----------|----------|----------|------------|--------------|----------------------|------------------|-------------|-------------------|
| 🖌 Named: * 🛛 🖌 🖉 🖉        | idit: 🗙 🗸 |          |          |            |              |                      |                  |             |                   |
| Node Name                 | Direction | Location | I/O Bank | VREF Group | I/O Standard | Reserved             | Current Strength | Slew Rate   | Differential Pair |
| CLOCK_50                  | Input     | PIN_R8   | 3        | B3_N0      | 3.3-V LVTTL  |                      | 8mA (default)    |             |                   |
| KEY[1]                    | Input     | PIN_E1   | 1        | B1_N0      | 3.3-V LVTTL  |                      | 8mA (default)    |             |                   |
| KEY[0]                    | Input     | PIN_J15  | 5        | B5_N0      | 3.3-V LVTTL  |                      | 8mA (default)    |             |                   |
| LED[7]                    | Output    | PIN_L3   | 2        | B2_N0      | 3.3-V LVTTL  |                      | 8mA (default)    | 2 (default) |                   |
| IED[6]                    | Output    | PIN_B1   | 1        | B1_N0      | 3.3-V LVTTL  |                      | 8mA (default)    | 2 (default) |                   |
| IED[5]                    | Output    | PIN_F3   | 1        | B1_N0      | 3.3-V LVTTL  |                      | 8mA (default)    | 2 (default) |                   |
| IED[4]                    | Output    | PIN_D1   | 1        | B1_N0      | 3.3-V LVTTL  |                      | 8mA (default)    | 2 (default) |                   |
| LED[3]                    | Output    | PIN_A11  | 7        | B7_N0      | 3.3-V LVTTL  |                      | 8mA (default)    | 2 (default) |                   |
| LED[2]                    | Output    | PIN_B13  | 7        | B7_N0      | 3.3-V LVTTL  |                      | 8mA (default)    | 2 (default) |                   |
| LED[1]                    | Output    | PIN_A13  | 7        | B7_N0      | 3.3-V LVTTL  |                      | 8mA (default)    | 2 (default) |                   |
| 💿 LED[0]                  | Output    | PIN_A15  | 7        | B7_N0      | 3.3-V LVTTL  |                      | 8mA (default)    | 2 (default) |                   |
| < <new node="">&gt;</new> |           |          |          |            |              |                      |                  |             |                   |

Re-compiler le projet : on obtient un fichier de programmation sopc\_compteur.sof qui permet de configurer le FPGA.

### A ce stade la conception de la partie matérielle est terminée.

## Partie 2 : Développement du logiciel

On peut lancer NIOS2IDE v11.0 depuis le SOPC Builder de Quartus (onglet nios II) ou directement depuis le menu programmes de windows. Les étapes sont les suivantes :

- définition d'un espace de travail (Workspace)
- création du projet
- création de la bibliothèque
- création du programme
- compilation, téléchargement et exécution

#### 2.1) Définition de l'espace de travail (Workspace)

Au lancement de NIOS2IDE, un espace de travail est sélectionné par défaut. Sélectionner l'espace de travail correspondant au circuit qui a été créé (sopc\_compteur). La fenêtre « Navigator » généralement située à gauche, répertorie tous les projets déjà existant dans cet espace de travail. Si on souhaite changer d'espace faire : File => Switch Workspace puis sélectionner le nouvel espace de travail.

| 🖨 Workspace Launcher                                                                                                    |           |
|----------------------------------------------------------------------------------------------------|-----------|
| Select a workspace<br>Eclipse stores your projects in a folder called a workspace.<br>Choose a workspace folder to use for this session. |           |
| Workspace: C:\quartus11_projets\de0_nano\sopc_compteur  C:\quartus11_projets\de0_nano\sopc_compteur                                      | Browse    |
| ?                                                                                                    | OK Cancel |

#### 2.2) Création du projet

Faire File => New => « NIOS II Application and BSP from Template » puis sélectionner le projet « hello world small » parmi ceux proposés. Sélectionner le SOPC sur lequel sera exécuté le programme (ici mon\_sopc avec l'extension **sopcinfo**) et donner un nom (ex. : test\_compteur) au projet logiciel.

| Nios II Application and BSP from Template                                                                                                    |     |
|----------------------------------------------------------------------------------------------------|-----|
| Nios II Software Examples<br>Create a new application and board support package based on a software example template                                                                                                    |     |
| Target hardware information         SOPC Information File name:       C:\quartus11_projets\de0_nano\sopc_compteur\mon_sopc.sopcinfo         CPU name:       cpu_0         Application project         Project name:       test_compteur         Vuse default location         Project location:       C:\quartus11_projets\de0_nano\sopc_compteur\software\test_compteur         Project location:       C:\quartus11_projets\de0_nano\sopc_compteur\software\test_compteur         Project location:       C:\quartus11_projets\de0_nano\sopc_compteur\software\test_compteur         Project location:       C:\quartus11_projets\de0_nano\sopc_compteur\software\test_compteur         Project location:       C:\quartus11_projets\de0_nano\sopc_compteur\software\test_compteur         Project location:       C:\quartus11_projets\de0_nano\sopc_compteur\software\test_compteur         Project location:       C:\quartus11_projets\de0_nano\sopc_compteur\software\test_compteur         Project cocation:       C:\quartus11_projets\de0_nano\sopc_compteur\software\test_compteur         Hello World Small       Template description         Hello World Small       Hello World Small         Hello World Small       This example runs with or without the MicroC/OS-II RTOS and requires an STDOUT device in your system's hardware.         For details, click Finish to create the project and refer to the readme.txt file in the project directory. |     |
| Web Server (RGMII)<br>Web Server (RGMII)<br>For information about how this software example relates to Nic<br>II hardware design examples,<br>refer to the Design Examples page of the Nios II documentation                                                                                                    | n 🗸 |

2.3) Création de la bibliothèque

Faire next et sélectionner « create a new system library » puis "finish". A ce stade le dossier « test\_compteur » apparaît dans le navigateur avec le dossier « test\_compteur\_bsp » (bsp : Board support Package). Faire un clic droit sur test\_compteur et sélectionner « build project » dans le menu déroulant.

| 🖨 Nios II - Eclipse                        |              |              |         |              |      |     |
|--------------------------------------------|--------------|--------------|---------|--------------|------|-----|
| File Edit Navigate Sear                    | ch Project   | Run          | Nios II | Window       | Help |     |
| i 📬 • 🖫 🗟 🕒 🖥                              | ) 🕴 💼 🝷      | <u>6</u> ° - | € -     | <b>G</b> • 1 | 参•   | 0 - |
| Project Explorer 🛛                         |              |              |         |              |      |     |
|                                            | 🗆 🔁          | 69           |         |              |      |     |
| ⊞~≌ test_compteur<br>⊞~≌ test_compteur_bsp | ) [mon_sopc] |              |         |              |      |     |
|                                            |              |              |         |              |      |     |

2.4) Création du programme exécutable

Avec le choix d'un projet existant (Hello\_world\_small) un programme par défaut a été généré. On peut le renommer en faisant « save as » puis en supprimant le précédent.

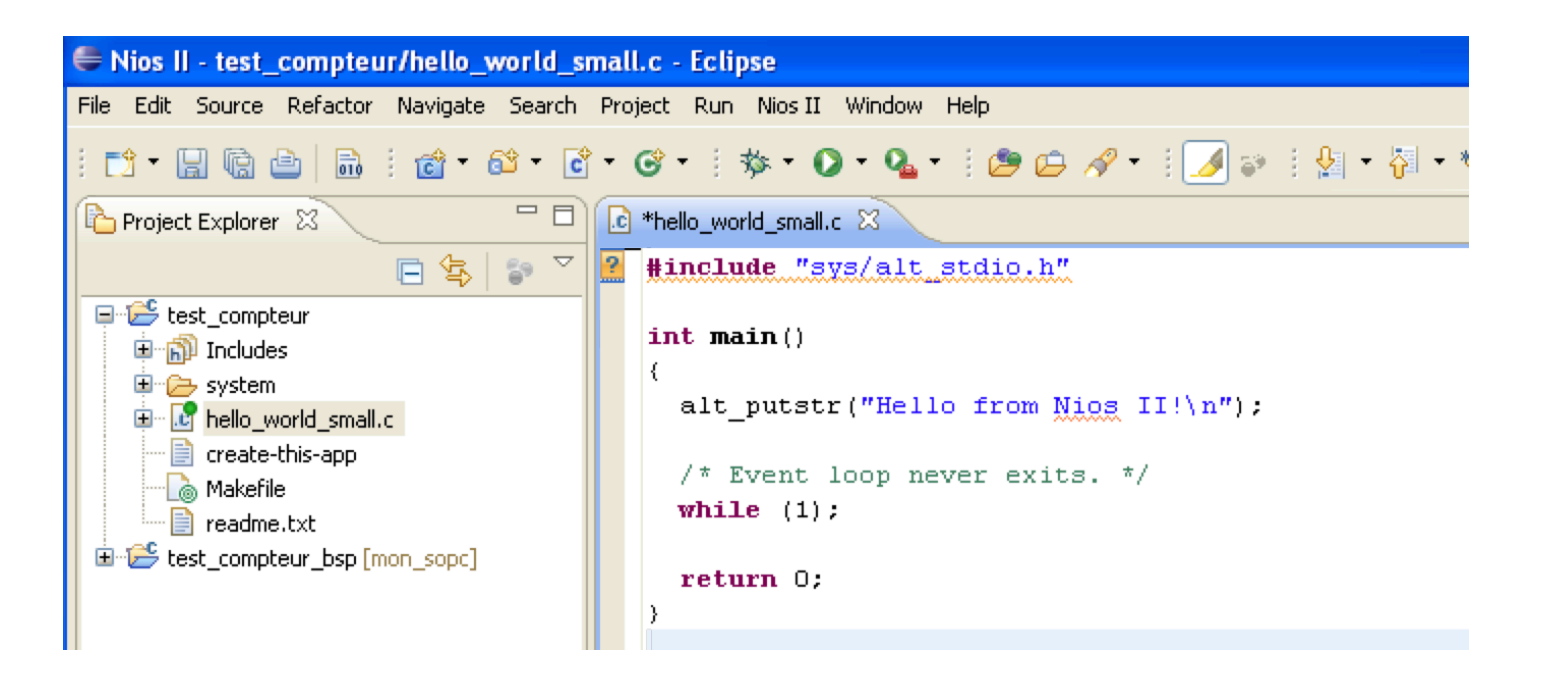

2.5) Compilation, téléchargement du programme et exécution sur la cible (NIOS II HW configuration)

Avant le téléchargement du programme, penser à configurer le FPGA (programmation avec le fichier sopc\_compteur.sof). Le téléchargement et l'exécution du programme se font par la commande « run » ou « debug ». Cliquer droit sur le projet et sélectionner :

- Run as : pour télécharger et exécuter le programme immédiatement.
- Debug as : pour télécharger et exécuter le programme en mode debug.

#### Commande « Run as » :

Sélectionner Nios II Hardware et dans la boîte de dialogue, renseigner les rubriques « Name » et « Project » puis faire « Run ». Le programme est téléchargé dans la cible puis est automatiquement exécuté.

#### Commande « debug as » :

Le même type de boîte de dialogue que dans le mode « run as » s'ouvre. Sélectionner Nios II Hardware, renseigner les rubriques « Name » et « Project » puis faire « Debug ».

| Debug Configurations                                                                                                    |                                                                                                    |
|----------------------------------------------------------------------------------------------------|----------------------------------------------------------------------------------------------------|
| Create, manage, and run config<br>Nios II Hardware Tab Group                                                                                                    | urations to the second second s |
| Ype filter text      C/C++ Application      C/C++ Application      C/C++ Application      C/C++ Application      C/C++ Postmortem Debugger      Launch Group      Nios II DPX Hardware      Nios II DPX Hardware      Nios II Hardware      test_compteur Nios II Hardware | Name: test_compteur Nios II Hardware configuration  Project Target Connection 	 Debugger 	 Source 	 Common  Project name: test_compteur  Project ELF file name: C:\quartus11_projets\de0_nano\sopc_compteur\software\test_compteur.lef 	   Project ELF file name: C:\quartus11_brojets\de0_nano\sopc_compteur\software\test_compteur.lef 	   File system ELF file name:  Advanced                                                                                                    |

Nota : Si l'onglet « Target Connexion » est barré d'une croix rouge, le sélectionner puis faire « refresh connexion »

La fenêtre de debug s'ouvre avec le pointeur positionné sur la première instruction du programme à exécuter :

- La commande « Resume » lance/relance l'exécution.
- La commande « Suspend » suspend l'exécution du programme.
- La commande « Terminate » arrête l'exécution et clôt la session.

| Debug - compteur.c - Nios II IDE                                                                                                    |                                                                                                    |
|----------------------------------------------------------------------------------------------------|----------------------------------------------------------------------------------------------------|
| File Edit Refactor Navigate Search Run Project To                                                                                                    | ols Window Help                                                                                                    |
| 📑 • 🖫 👜   🚠   🏇 • 💽 • 🏊 •   😕 🚿                                                                                                    | ] ि • ] 월 • 중 • ← 수 • → •                                                                                                    |
| 🅸 Debug 🕄 🙀                                                                                                    | 🕸 📭 🗉 🔳 🖉 🔍 👁 🕼 🤜 述 🖬 🎽 🗖                                                                                                    |
| compteur Nios II HW configuration [Nios II Hardware<br>Nios II Elf Debugger (01/12/10 10:42) (Suspended)     Thread [0] (Suspended)     S main() at\compteur.c:11 0x00004066     2 alt_main() at \cygdrive\c\altera\81\nid     1 _start() 0x00004058           I _ start() 0x00004058           I _ start() 0x00004058           Nios II Terminal Window (01/12/10 10:42)           I _ nios2-gdb-server output (01/12/10 10:42)           I _ nios2-elf-gdb (01/12/10 10:42) | d)<br>Pas à pas<br>2eds\components\altera_hal\HAL\src\alt_main.c:163 0x000041d8<br>put (01/12/10 10:42)<br>Suspend<br>Terminate |

Un double-clic dans la colonne de gauche de la fenêtre du programme insère un point d'arrêt. Un autre double-clic l'enlève.

Pour visualiser et/ou modifier une variable :

a) Suspendre l'exécution du programme (touche suspend)

 b) Dans la fenêtre « variables » faire un clic droit et sélectionner « add global variables ».
 Sélectionner les variables à visualiser. Celles-ci apparaissent dans la fenêtre, il est alors possible de sélectionner le format de la variable (clic droit sur la variable) et de modifier si besoin sa valeur (clic gauche dans « value »).

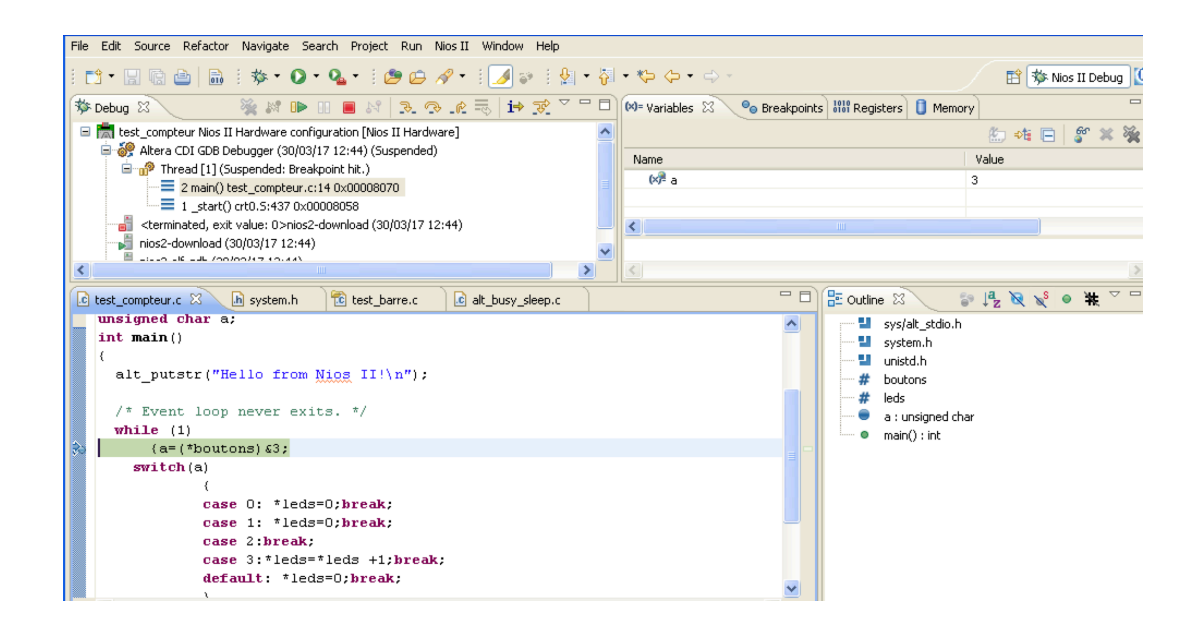

Remarque : l'adjonction de #include « system.h » dans le programme permet d'éviter de renseigner les adresses physiques des périphériques du système qui a été créé.

2.6) Téléchargement du programme et exécution sur l'ISS (NIOS II ISS configuration) (ISS : Instruction Set Simulator)

Cette possibilité permet de tester le programme lorsqu'on n'a pas de carte cible. Idem chapitre 5 sauf qu'on sélectionne NIOS II ISS configuration. Attention cependant car les entrées/sorties physiques ne sont pas simulées !!!!

Lors de la création du système (le micro contrôleur), il se peut que certaines ressources ne soient pas parmi celles proposées par le constructeur. Il devient nécessaire de :

- Intégrer un composant d'un fournisseur tiers
- Créer son propre composant

Dans ce chapitre nous allons voir la création d'un composant spécifique (un circuit de génération de PWM), son intégration et sa mise en œuvre dans le SOPC Builder. Notons toutefois qu'une alternative à la méthode décrite ci-dessous consiste à créer son propre composant logique et à connecter les entrées/sorties à autant de PIO que nécessaire. Cette méthode, simple, devient lourde pour des composants disposant de beaucoup d'entrées/sorties.

Création du circuit PWM : Le circuit comprend trois parties distinctes :

- La partie fonctionnelle propre à l'application ciblée
- L'interface avec le bus Avalon d'ALTERA

- La partie « registres » qui mémorise les signaux issus du bus Avalon (cette partie peut être intégrée à l'interface Avalon)

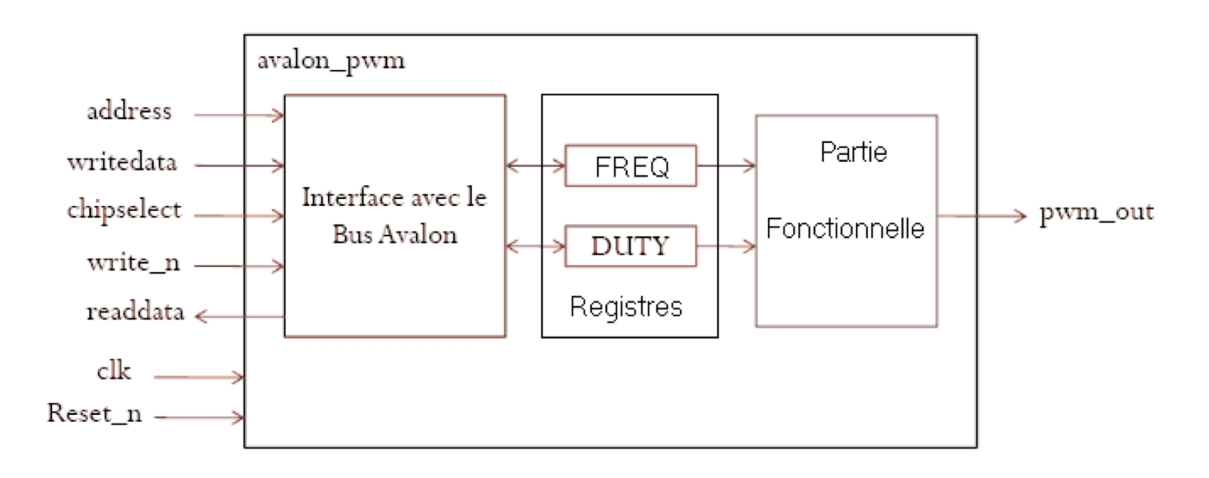

#### 3.1) Création de la partie fonctionnelle

Un circuit générateur PWM comprend :

- Un compteur libre sur N bits piloté par une horloge de référence clk.

- Un comparateur sur N bits qui compare la sortie du compteur avec son modulo (FREQ : ce qui permet de fixer la fréquence de la PWM). La sortie du comparateur assure la remise à zéro du compteur.

- Un comparateur sur N bits qui compare la sortie du compteur avec le rapport cyclique désiré (DUTY). La sortie de ce comparateur génère la sortie pwm\_out.

Le fichier VHDL ci-dessous décrit un tel circuit :

```
library IEEE;
use IEEE.std_logic_1164.all;
use IEEE.std_logic_unsigned.all;
entity pwm_nano is
port (
clk, reset_n : in std_logic;
freq, duty : in std_logic_vector (15 downto 0);
out_pwm_nano : out std_logic
);
end entity;
```

```
ARCHITECTURE arch_pwm_nano of pwm_nano IS

-- signaux relatifs au circuit gestion pwm_nano

signal counter : std_logic_vector (15 downto 0);

signal pwm_nano_on : std_logic;
```

BEGIN

```
-- circuit de gestion de la pwm_nano
-- fixe la fréquence de la pwm_nano
divide: process (clk, reset_n)
   begin
   if reset n = 0 then
   counter \leq (others \geq '0');
   elsif clk'event and clk = '1' then
       if counter >= freq then
       counter \leq (others \geq '0');
       else
       counter \leq counter + 1;
       end if;
   end if:
end process divide;
                 ******
   --génère le rapport cyclique
__*************
                      ******
compare: process (clk, reset_n)
   begin
   if reset_n = '0' then
   pwm nano on \leq 0';
```

14

Utilisation du SOPC Builder\_1 J.L. Boizard

END arch\_pwm\_nano ;

3.2) Création de l'entité et de l'interface Avalon (on appellera ce circuit : avalon\_pwm)

Pour cela on utilisera les noms des signaux tels qu'apparaissant sur la gauche du schéma synoptique : ces noms sont reconnus par le SOPC Builder comme des signaux du bus Avalon et évitent au concepteur de redéfinir manuellement les correspondances entre signaux.

#### Entité du circuit:

llibrary IEEE; use IEEE.std\_logic\_1164.all; use IEEE.std\_logic\_unsigned.all; use IEEE.std\_logic\_arith.all; entity avalon\_pwm is port ( clk, chipselect, write\_n, reset\_n : in std\_logic; writedata : in std\_logic\_vector (15 downto 0); readdata : out std\_logic\_vector (15 downto 0); address: std\_logic\_vector (1 downto 0); out\_pwm : out std\_logic ); end entity;

#### Architecture du circuit :

15

```
ARCHITECTURE arch_avalon_pwm of avalon_pwm IS
signal freq : std_logic_vector (15 downto 0);
signal duty : std_logic_vector (15 downto 0);
signal counter : std_logic_vector (15 downto 0);
signal control : std_logic_vector (1 downto 0);
signal pwm_on : std_logic;
BEGIN
divide: process (clk, reset_n)
```

begin if control(0) = '0' then

Utilisation du SOPC Builder\_1 J.L. Boizard

```
elsif clk'event and clk = '1' then
           if control(1) = 1' then
                 if counter >= freq then
                 counter \leq (others \geq '0');
                 else
                 counter \leq counter + 1;
                 end if;
           end if;
     end if;
end process divide;
compare: process (clk, reset_n)
     begin
     if control(0) = '0' then
     pwm on \leq 1';
     elsif clk'event and clk = '1' then
           if counter >= duty then
           pwm on \leq 0';
           elsif counter = 0 then
           pwm_on <= '1';
           end if;
     end if;
end process compare;
out_pwm <= pwm_on and control(0);
                                          --interface avalon
-- écriture registres
process_write: process (clk, reset_n)
     begin
     if reset n = 0 then
     freq \leq (others \geq '0');
     duty \leq (others \geq '0');
     control \leq (others = '0'):
     elsif clk'event and clk = '1' then
           if chipselect ='1' and write_n = '0' then
                 if address = "00" then
                 freq \leq writedata;
                 end if:
                 if address = "01" then
                 duty <= writedata;
                 end if:
                 if address = "10" then
                 control <= writedata (1 downto 0);
                 end if;
           end if;
     end if:
Utilisation du SOPC Builder 1 J.L. Boizard
                                                   16
```

counter  $\leq$  (others  $\geq$  '0'):

end process;

```
-- lecture registres

process_Read:

PROCESS(address, freq, duty, control)

BEGIN

case address is

when "00" => readdata <= freq ;

when "01" => readdata <= duty ;

when "10" => readdata <= duty ;

when "10" => readdata <= X"000"&"00"&control ;

when others => readdata <= (others => '0');

end case;

END PROCESS process_Read ;

END arch_avalon_pwm ;
```

3.3) Intégration dans le SOPC Builder

On commence par créer son micro contrôleur comme vu dans le début du document puis dans la fenêtre du SOPC Builder cliquer sur « new » en bas à gauche. Dans la fenêtre qui se présente faire « next » puis « add » pour aller chercher le circuit que l'on vient de décrire (ici avalon\_pwm.vhd).

| 빌 Component E     | ditor - avalon_pwm_hw.tcl*                  |                     |             |     |   | X |
|-------------------|---------------------------------------------|---------------------|-------------|-----|---|---|
| File Templates    |                                             |                     |             |     |   |   |
| Introduction HDL  | Files Signals Interfaces Component Wi       | zard                |             |     |   |   |
| About HDL Fil     | es                                          |                     |             |     |   |   |
|                   |                                             |                     |             |     | r |   |
|                   | File Name                                   | Synth               | Sim         | Тор |   |   |
|                   | avalon_pwm.vhd                              | <ul><li>✓</li></ul> | ~           | •   |   |   |
| HDL Files:        |                                             |                     |             |     |   |   |
|                   | Add Remove                                  | Reanalyz            | ze HDL File | s   |   |   |
|                   | Create HDL Template                         |                     |             | _   |   |   |
| Top Level File:   | /quartus81/projets_eset/projet1/avalon_pvvr | n_jib/avalo         | n_pwm.vh    | nd  |   |   |
| Top Level Module: | avalon_pwm                                  |                     |             |     |   |   |

<u>Remarque 1 :</u> il est préférable de copier le dossier projet « avalon\_pwm » dans le dossier projet du système que l'on est en train de créer (bug de quartus ?) sinon, à chaque fois qu'on viendra ouvrir le projet il faudra recommencer la création du circuit avalon\_pwm !!

<u>Remarque 2</u>: on peut aussi rajouter manuellement le chemin d'accès du dossier dans les « settings » du projet.

Faire « next ». La fenêtre ci-dessous apparaît avec :

| 1 | 1                      |                         | ELIOCK SETTIDAS                  |             |       |           |
|---|------------------------|-------------------------|----------------------------------|-------------|-------|-----------|
|   | <u>u</u>               | Component Editor - av   | alon_pwm_hw.tcl*                 |             |       | ×         |
|   | File                   | e Templates             |                                  |             |       |           |
| ſ | Int                    | roduction HDL Files Sig | nals Interfaces Component Wizard |             |       |           |
|   | Þ                      | About Signals           |                                  |             |       |           |
|   |                        | Name                    | Interface                        | Signal Type | Width | Direction |
|   | 72.                    | cik                     | clock_reset                      | cik         | 1     | input     |
|   | $\mathbb{Z}$           | chipselect              | avalon_slave_0                   | chipselect  | 1     | input     |
|   | write_n avalon_slave_0 |                         | avalon_slave_0                   | write_n     | 1     | input     |
|   | $\mathbb{Z}$           | address avalon_slave_0  |                                  | address     | 1     | input     |
|   | $\mathcal{U}$          | reset_n                 | clock_reset                      | reset_n     | 1     | input     |
|   | $\mathbb{Z}$           | writedata               | avalon_slave_0                   | writedata   | 32    | input     |
|   | 77.                    | readdata                | avalon_slave_0                   | readdata    | 32    | output    |
|   | $\mathbb{Z}$           | out_pwm                 | conduit end 🗖                    | export 🗾    | 1     | output    |
|   |                        |                         |                                  |             |       |           |

- Les signaux du circuit dans la première colonne

- Les signaux du bus Avalon dans la deuxième Si on a respecté la syntaxe des noms des signaux lors de la conception du composant, la correspondance est automatique. Sinon il y a lieu de préciser la correspondance entre les signaux du circuit et ceux du bus Avalon. Pour le signal de sortie « pwm\_out » sélectionner « conduit » dans la colonne « interface » puis « export » dans la colonne « signal type » (ceci rajoutera un signal de sortie au niveau du système créé).

Faire « next » puis laisser la configuration proposée par défaut. Cliquer sur « next » de nouveau. On a la boîte de dialogue ci-dessous qui permet d'indiquer dans quel dossier on veut classer le composant créé (ici le groupe « other »).

| Eile Templates | t Editor - ava <mark>lon_p</mark> w    | m_hw.tcl*        |             |             |       | 2       |  |  |  |
|----------------|----------------------------------------|------------------|-------------|-------------|-------|---------|--|--|--|
|                | /<br>IDL Files   Signals   Inte        | erfaces Compo    | nent Wizar  | d           |       |         |  |  |  |
| About Com      | nonent Wizerd                          |                  |             |             |       |         |  |  |  |
|                |                                        |                  |             |             |       |         |  |  |  |
| Folder:        | E:\doc_jlb\fpga\quartu:                | s81\projets_esel | \projet1\av | alon_pwm_ji | b     |         |  |  |  |
| Class Name:    | avalon_pwm                             |                  |             |             |       |         |  |  |  |
| Display Name:  | avalon_pwm                             |                  |             |             |       |         |  |  |  |
| Version:       | 1.0                                    |                  | _           |             |       |         |  |  |  |
| Group:         | Other                                  |                  |             | -           |       |         |  |  |  |
| Description:   | circuit pwm                            |                  | _           | _           |       |         |  |  |  |
| Created by:    |                                        |                  |             |             |       |         |  |  |  |
| loop:          |                                        |                  | -           |             |       |         |  |  |  |
| ICON.          |                                        |                  |             |             |       |         |  |  |  |
| Datasheet URL: | no datasneet                           |                  |             |             |       |         |  |  |  |
|                | Name                                   | Default Value    | Editable    | Туре        | Group | Tooltip |  |  |  |
|                | (No ton level Verilog (VHD) Instances) |                  |             |             |       |         |  |  |  |
| Parameters:    |                                        |                  |             |             |       |         |  |  |  |
|                |                                        |                  |             |             |       |         |  |  |  |
|                | Add Parameter                          | Remove Par       | ameter      |             |       |         |  |  |  |
|                | Preview the GUI                        | 1                |             |             |       |         |  |  |  |

18

Utilisation du SOPC Builder\_1 J.L. Boizard

Le circuit apparaît dans le groupe correspondant à « Other».

Intégration du composant au micro contrôleur :

Sélectionner le circuit avalon\_pwm et faire « add ». La suite est la même que pour les autres composants. Attention !!!! Ne pas oublier de faire «assign base address» .

Faire « generate » pour créer le fichier VHDL du micro contrôleur complet puis fermer le SOPC Builder. Enfin, compiler le projet complet pour obtenir un fichier .sof qui sera téléchargé dans le FPGA.

### A CE STADE LA PARTIE HARDWARE EST TERMINEE !!!!!

Exemple de programme utilisant le circuit avalon\_pwm :

```
#define freq (unsigned int *) AVALON_PWM_0_BASE
#define duty (unsigned int *) (AVALON_PWM_0_BASE + 4)
int main()
{
    ....
    *freq = 0x0400; // divise clk par 1024
    *duty = 0x0200; // RC = 50%
.....
```

Pour la mise en œuvre des interruptions, se référer au document « Mise en œuvre du sopc builder ».

http://jeanlouis.boizard.free.fr/m1\_isme/master\_1/sopc\_builder.pdf

Fin du document